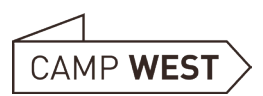

# **Buchungsportal 2.0 Passworterstellung**

Für das neue Buchungsportal ist ein Login nötig. Alles was Sie dafür tun müssen ist ein Passwort für Ihre E-Mailadresse zu erstellen. Dies ist mit ein paar Schritten schnell erledigt.

1. Rufen Sie diese Seite auf:

https://buchung.campwest.de/buchung/forgot-password.php

| <b>Passwort vergessen</b><br>Wir senden Ihnen eine Bestätigungs-E-Mail.<br>Klicken Sie innerhalb von 24 Stunden auf den darin enthaltenen Link, um Ihr Passwort zu ändern. |        |
|----------------------------------------------------------------------------------------------------|--------|
| E-Mail Adresse                                                                                                    |        |
|                                                                                                    | Senden |
|                                                                                                    |        |

## 2. Eingabe E-Mailadresse

Geben Sie ihre E-Mailadresse ein (z.B. ihre@mailadresse. de) und klicken dann auf "Senden"

Hinweis: Wenn Sie ein Gmail Konto verwendet haben, bitte die Endung @gmail.com verwenden. Diese führt bei automatisierten E-Mails zu deutlich weniger Problemen mit Gmail.

| Passwort v                                                                                                    | ergessen                                    |
|----------------------------------------------------------------------------------------------------|---------------------------------------------|
| Wir senden Ihnen eine Bestätigungs-E-Mail.<br>Klicken Sie innerhalt von 24 Stunden auf den darin enthaltenen Link um Ihr Passwort zu ändern |                                             |
|                                                                                                    | entiliteren Enik, un in Fasswort zu andern. |
| ihre@mailadresse.de                                                                                                    |                                             |
|                                                                                                    | Senden                                      |
|                                                                                                    |                                             |
|                                                                                                    |                                             |
|                                                                                                    |                                             |

### 3. Erfolgsmeldung

Es sollte nun die Erfolgsmeldung erscheinen. Das System schickt ihnen nun eine E-Mail zum Passwort ändern.

Sollte keine Erfolgsmeldung kommen, bitte nochmal die E-Mailadresse auf Schreibfehler prüfen, sollte da kein Fehler sein, bitte uns per Mail oder Telefon kontaktieren:

Telefon +49 2681 8769160

E-Mail info@campwest.de

### 4. E-Mail

In der E-Mail auf Passwort ändern klicken (es kann einige Minuten dauern bis die Mail zugestellt wird, bitte auch den Spam Ordner kontrollieren)

| 2 | Camp West Buchungsportal -kuchungBcampwest.de-                                                                                   | _ |  |
|---|----------------------------------------------------------------------------------------------------|---|--|
| : | to me 💌<br>Hallol                                                                                                    |   |  |
|   | Es gab eine Anfrage, Ihr Passwort zu ändern!                                                                                     |   |  |
|   | Wenn Sie diese Anfrage nicht gestellt haben, ignorieren Sie bitte diese E-Mail.                                                  |   |  |
|   | Andernfalls klicken Sie bitte auf diesen Link, um Ihr Passwort zu ändern. Dieser Link ist für 24 Stunden gültig: Passwort ändern |   |  |
|   | Liebe Grüße - Ihr Camp West-Team                                                                                                 |   |  |
|   | CAMP WEST                                                                                                    |   |  |
|   | Camp West - Das Erlebnisferiendorf im Westerwald                                                                                 |   |  |
|   | Raiffeisenstraße 2, 57635 Wolmersen                                                                                              |   |  |
|   | 1010101+49 2001 0709100                                                                                                    |   |  |

← Reply → Forward

Passwort vergessen

Zurück zur Anmeldung

Wir senden Ihnen eine Bestätigungs-E-Mail. Klicken Sie innerhalb von 24 Stunden auf den darin enthaltenen Link, um Ihr Passwort zu änd

### 5. Neues Passwort festlegen

Neues Passwort festlegen, bestätigen und auf Passwort speichern drücken

| Neue                                  | es Passwort         |
|---------------------------------------|---------------------|
| für den                               | Zugang zu Camp West |
| Passwort                              |                     |
| Passwort wiederholen                  |                     |
| Bitte mindestens 8 Zeichen verwenden. |                     |
|                                       | Passwort speichern  |